There is a log-in area at the bottom the SPF website pages. If you don't use the scroll bar on the RHS of the screen you may not see this, so scroll down until you see **admin login** on the purple area at the bottom of the webpages and **click on it once**. *Note* – *You must have already been sent an email link and responded to the email link by swetting your password and validating your email address. Only those organising Club Entries to the Print Championship can currently gain access. I fyou have not received a link but you are now the Competition Secretary dealing with your Club's entry please contact Libby for further details.* 

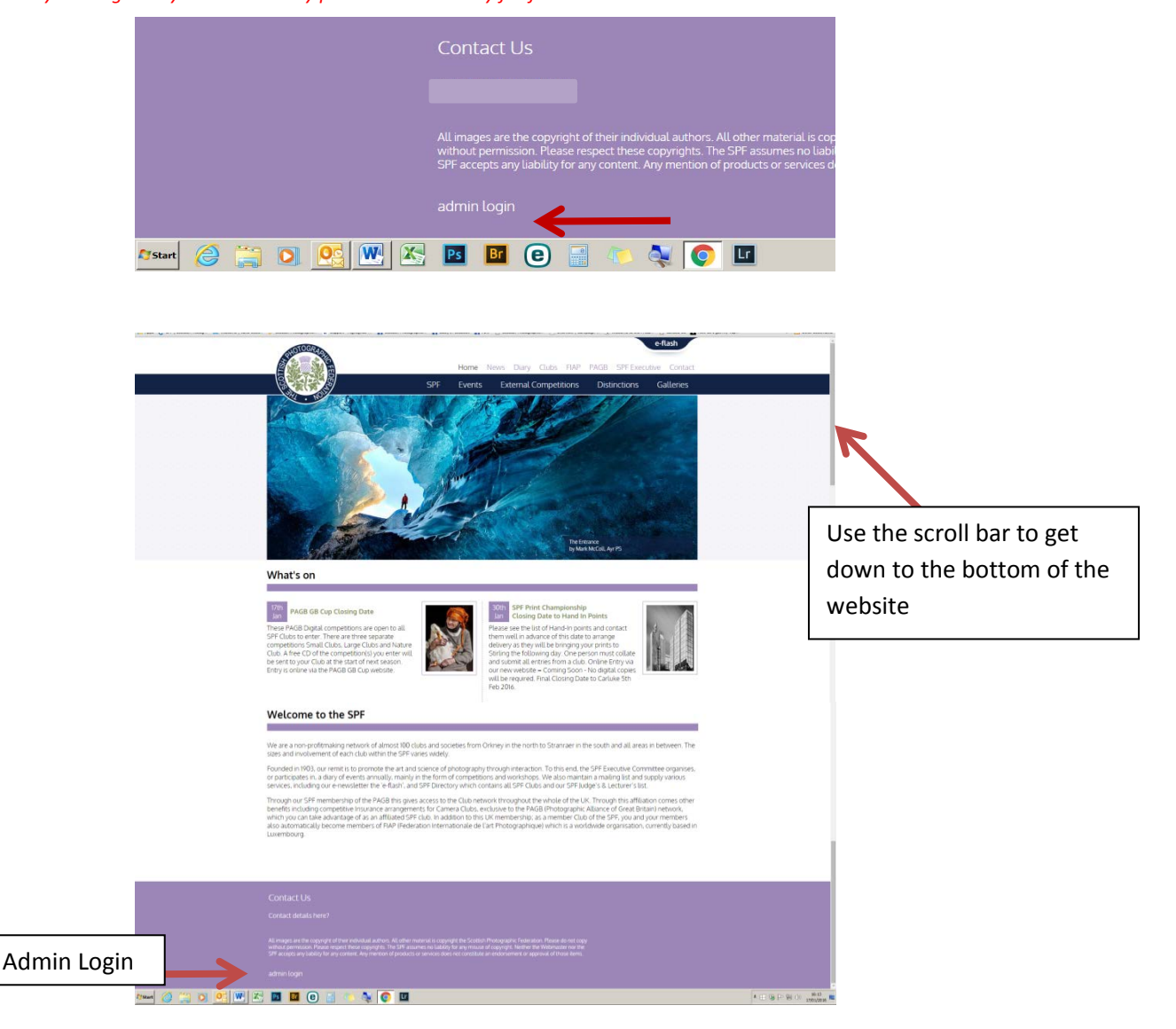

#### To Log Out simply click on logout that you will see on the top of the next screen

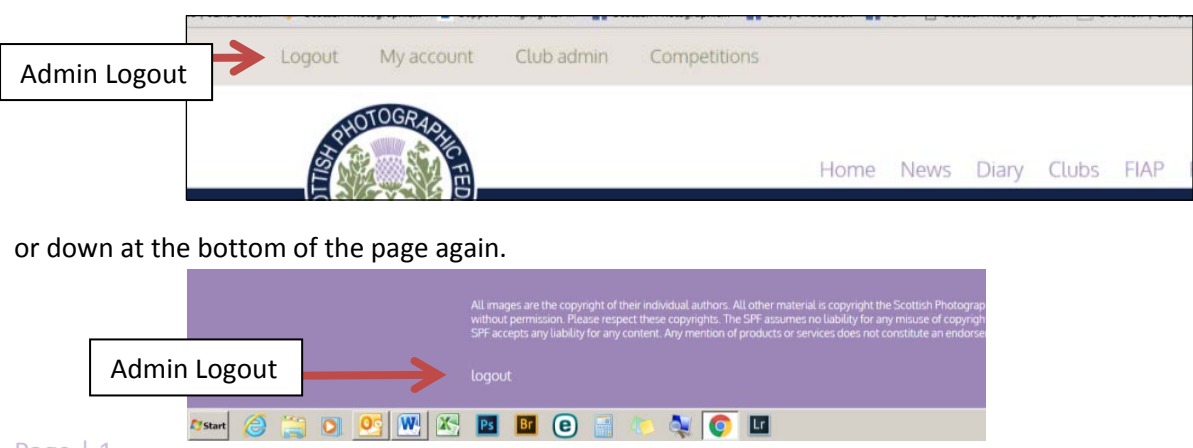

When you **login** using **your email address** and **password** you should see the following words at the very top of your screen See the red arrow below (remember you may have to **scroll up** to get this) –

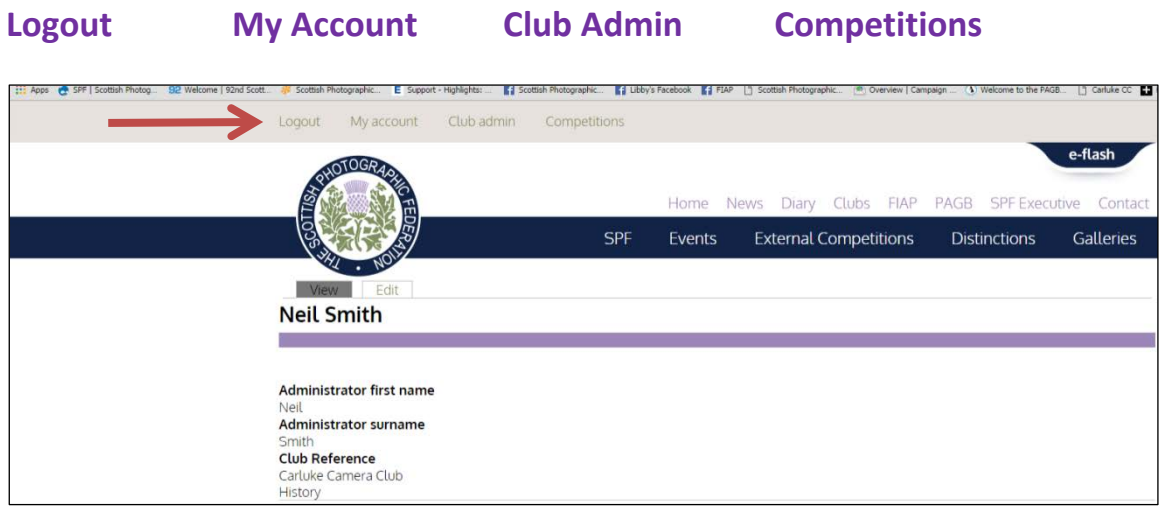

Each of these gives you a different option. See below for details

**My Account** - Shows the following information on the **view** tab. You can edit this information by clicking on the **edit** tab

| to when the series of the series of the seri | Photographic E Support - rightights: | B 2 Scottast Priotographic | reacebook B1 ros- |                       | ibaith O welcome to the Hwo |               |
|----------------------------------------------------------------------------------------------------|--------------------------------------|----------------------------|-------------------|-----------------------|-----------------------------|---------------|
| Logout                                                                                                    | My account Club adr                  | nin Competitions           |                   |                       |                             |               |
|                                                                                                    | OTOGRAD                              |                            |                   |                       |                             | e-flash       |
|                                                                                                    |                                      |                            | Home N            | lews Diary Clubs FIAP | PAGB SPF Execu              | itive Contact |
|                                                                                                    |                                      | SPF                        | Events            | External Competitions | Distinctions                | Galleries     |
|                                                                                                    | W Edit                               |                            |                   |                       |                             |               |
| Neil                                                                                                    | Smith                                |                            |                   |                       |                             |               |
|                                                                                                    |                                      |                            |                   |                       |                             |               |
| Adminis<br>Neil                                                                                                    | strator first name                   |                            |                   |                       |                             |               |
| <b>Adminis</b><br>Smith                                                                                                    | strator surname                      |                            |                   |                       |                             |               |
| Club Re                                                                                                    | ference                              |                            |                   |                       |                             |               |
| History                                                                                                    | Camera Club                          |                            |                   |                       |                             |               |
| Membe                                                                                                    | r for                                |                            |                   |                       |                             |               |
| 5 days 4                                                                                                    | 8 min                                |                            |                   |                       |                             |               |

When you click on the **edit** tab you see the following

| SPF Events External Competitions Distinctions Gallerie                                                                                                    |
|----------------------------------------------------------------------------------------------------|
| View Entry                                                                                                    |
| Neil Smith                                                                                                    |
|                                                                                                    |
| Current password                                                                                                    |
| Enter your current password to change the E-mail address or Password. Request new password,                                                                                                    |
| E-mail address *                                                                                                    |
|                                                                                                    |
| A valid e-mail address. All e-mails from the system will be sent to this address. The e-mail address is not made public and will only be used if you wish to receive a new password or wish to receive certain news or notifications by e-mail. |
| Password                                                                                                    |
| Password strength:                                                                                                    |
| Confirm password                                                                                                    |
|                                                                                                    |
| To change the current user password, enter the new password in both fields.                                                                                                    |
| Contact Details                                                                                                    |
| These contact details are private and cannot be viewed by the public                                                                                                    |
| Administrator first name *                                                                                                    |
| Neit                                                                                                    |
| Administrator surname *                                                                                                    |
| Smith                                                                                                    |
| Administrator contact phone number                                                                                                    |
|                                                                                                    |
| City Defenses                                                                                                    |
| Carbine Camera Club (539)                                                                                                    |
|                                                                                                    |
| Save                                                                                                    |

**Club Admin** - Shows the following information for your Club – Who is listed as your main Club contact, normally the Secretary, and the designated person(s) who organises the various SPF competition entries for your Club (given the last details the SPF have received).

| Logout                                           | My account Club admin                                                                                                    | Competitions        |        |            |              |               |                           |
|--------------------------------------------------|----------------------------------------------------------------------------------------------------|---------------------|--------|------------|--------------|---------------|---------------------------|
|                                                  | DIOGRAPH                                                                                                    |                     | Home N | lews Diary | Clubs FIAP   | PAGB SPF Exec | e-flash<br>tutive Contact |
| 0055                                             |                                                                                                    | SPF                 | Events | External   | Competitions | Distinctions  | Galleries                 |
| Club                                             | Admin Information                                                                                                    |                     |        |            |              |               |                           |
| Main clut<br>Contact f<br>Contact f<br>Contact f | o contact: Ed Willis<br>or SPF Annual Portfolios: Neil Smi<br>or SPF Digital Championship: Neil<br>or SPF Print Championship: Neil S | th<br>Smith<br>mith |        |            |              |               |                           |

**Competitions** - Shows information on the current SPF Competitions that are **open** for entries, You go here to enter the SPF Competitions. It will also show you at what stage your Club is at in entering that competition (If the entries show 0 you have not yet entered).

| Logout My account Club          | admin (some                                      |               |                    |                |                  |                          |
|---------------------------------|--------------------------------------------------|---------------|--------------------|----------------|------------------|--------------------------|
| PHOTOGRAPH S                    |                                                  | Но            | me News Diary Cl   | ubs FIAP PAGB  | SPF Exe          | e-flash<br>ecutive Conta |
|                                 |                                                  | SPF Eve       | ents External Corr | npetitions Dis | tinctions        | Galleries                |
| Competitions - club             | admin                                            |               |                    |                |                  |                          |
|                                 | TITLE                                            |               | OPE                | EN?            | CLC              | ISED?                    |
| SPF                             | TITLE<br>Print Championshi                       | p             | OPE                | EN?            | CLC              | SED?                     |
| SPF<br>SPF Print Championship I | TITLE<br>Print Championshi<br>Entry              | p             | OP5<br>Ye          | EN?            | CLC<br>1         | ISED?                    |
| SPF Print Championship I        | TITLE<br>Print Championshi<br>Entry<br># ENTRIES | p<br># COLOUR | OPE<br>Ye          | es VIEW/SUBMIT | CLC<br>1<br>EDIT | ISED?<br>No<br>SUBMITTED |

To enter click on the **edit** option. You will then be presented with the following form to complete.

| Logout: My account: Club admin Competitions                                                                                                    |                                                                                                    |
|----------------------------------------------------------------------------------------------------|----------------------------------------------------------------------------------------------------|
|                                                                                                    | e-flash<br>Home News Diary Clubs FIAP PAGB SPF Executive Contact                                                                                                    |
| SPF                                                                                                    | Events External Competitions Distinctions Galleries                                                                                                    |
| View                                                                                                    |                                                                                                    |
| Edit SPF Print Championship Entry Form                                                                                                    | BF Carluke Camera Club                                                                                                    |
|                                                                                                    |                                                                                                    |
| Print Return *                                                                                                    |                                                                                                    |
| <ul> <li>A representative from my club will be attending the event ar</li> </ul>                                                                                                    | nd will collect them at the end of the day                                                                                                    |
| <ul> <li>I am including sufficient postage and suitable packaging to a</li> </ul>                                                                                                    | allow the return of our entry                                                                                                    |
| There should be a representative from your cub attending the event who'n<br>day. If no one from your cub can be present please encure that you have<br>postage and packaging will not be returned by post, and the collection of t | sacbeen delegated to take responsibility for your club's entries and to collect them at the end of the<br>included sufficient portage and sublishe packaging to allow the return of your entry. Entries without ,<br>these is the responsibility of the author's club. |
|                                                                                                    | Show row weights                                                                                                    |
| AUTHOR                                                                                                    |                                                                                                    |
| Author First Name *                                                                                                    |                                                                                                    |

Firstly tell us if someone will be attending the competition, or if you require your entry posted back.

Then go on to enter details of each of your author's prints.

Make sure you enter in the correct section **Colour** or **Mono**, <u>and</u> tick if the print is eligible for the

Nature award or not (Must comply with our Nature Definition which is available on our website)

Also if your Club has up to the maximum 80 prints, and if our numbers exceed 1200 to 1400 prints once all entries are processed, please indicate in the [tick to remove if oversubscribed] box as you go along for those prints you would wish us to remove first. If you leave this part blank we will take the third print in each section where necessary. (See Rules if you require further explanation)

| AUTH | IOR                         |                                                           |                                                                                                    |
|------|-----------------------------|-----------------------------------------------------------|----------------------------------------------------------------------------------------------------|
|      | Auth<br>Joe<br>Auth<br>Blog | or First Name *<br>or Surname *<br>gs<br>OUR PRINTS       | Nake sure you enter Colour Prints<br>Inder the Colour Print section and<br>he Mono Prints under the Mono |
|      |                             | Title                                                     |                                                                                                    |
|      | ÷                           | Misty Landscape Tick if nature Tick to remove if oversubs | Tick Nature or Remove if Oversubscribed                                                                  |
|      |                             | Title                                                     | as appropriate                                                                                           |

Carry on entering all of the first author's and titles until that author's entry is complete.

Then you can add another author by clicking on the Add another author button, but be aware

that your details so far have not been saved. Click on Save (at the bottom of the page) to do so

| Remove this auth   | or                             |       |               |                      |
|--------------------|--------------------------------|-------|---------------|----------------------|
| Add another author |                                | Click | this button t | o Add another author |
| Save               | Click to save what you have do | one   |               |                      |

and you will see the following appear with the **green confirmation** that all has been saved successfully.

|                                         |                    | SPF Ev           | ents External Con | npetitions Dis | tinctions | Galleries |       |
|-----------------------------------------|--------------------|------------------|-------------------|----------------|-----------|-----------|-------|
| SHI . NOT                               |                    |                  |                   | 196            |           |           |       |
| Competitions - club                     | admin              |                  |                   |                |           |           |       |
|                                         |                    |                  |                   |                |           |           |       |
|                                         |                    |                  |                   | _              |           |           |       |
| SPF Print Championship En               | try Form BF Carlui | ke Camera Clubha | s been updated.   |                | •         | <b>.</b>  |       |
|                                         | TITLE              |                  |                   | EN2            | Gre       | en Confir | matio |
| SPF                                     | Print Championsh   | ip               | 7.                | es             |           | 10        |       |
| Second States of the second             | - 21.              |                  |                   |                |           |           |       |
| CDC Dovient Champion in a second second | intry              |                  |                   |                |           |           |       |
| SPF Print Championship E                |                    |                  |                   | VIEW/CLIDNAT   | EDIT      | SUBMITTED |       |
| SPF Print Championship E                | # ENTRIES          | # COLOUR         | # MONOCHROME      | VIEW/SUBMIT    |           |           |       |

**Even after hitting Save** – you can still **edit** your entry and add more authors after - just click the **edit** link again and continue to add further authors and titles.

You can also change any of the saved authors and titles. Enter the correct details, where you put the names and titles in orginally and then make sure to **click Save again** to save your changes.

You can **remove an author** using the [**remove an author**] button then remember to **click save to keep your changes**.

| <ul> <li>Tick if nature</li> <li>Tick to remove if oversubscribed</li> </ul> |
|------------------------------------------------------------------------------|
| Remove this author                                                           |
| Add another author                                                           |
| Save                                                                         |

Continue to enter and save all of your prints until you are happy that the entry is correct – example with authors and titles given below

| OTTIS                                                       | No.                                                          | FEDE                                                                                                    |                                                                                                |                                                                                                  |                                                               | Home                                                                                          | News Dia                                                                               | ry Clubs F                                                                           | IAP PAGB                                     | SPF Exec                      | cutive Conta                              |
|-------------------------------------------------------------|--------------------------------------------------------------|----------------------------------------------------------------------------------------------------|------------------------------------------------------------------------------------------------|--------------------------------------------------------------------------------------------------|---------------------------------------------------------------|-----------------------------------------------------------------------------------------------|----------------------------------------------------------------------------------------|--------------------------------------------------------------------------------------|----------------------------------------------|-------------------------------|-------------------------------------------|
| 100                                                         | HI                                                           | NOIN                                                                                                    |                                                                                                | 1<br>1                                                                                           | SPF                                                           | Events                                                                                        | Extern                                                                                 | al Competitic                                                                        | ons Distin                                   | ictions                       | Galleries                                 |
| Vi                                                          | ew                                                           | Edit                                                                                                    |                                                                                                | . Fata F                                                                                         |                                                               |                                                                                               |                                                                                        | club                                                                                 |                                              |                               |                                           |
| Edit                                                        | SPF                                                          | Print Cha                                                                                                    | mpionsn                                                                                        | p Entry F                                                                                        | orm                                                           | BF Carto                                                                                      | ike Cam                                                                                | era Club                                                                             |                                              |                               |                                           |
| Print R<br>Are<br>I am<br>There sh<br>day. If no<br>postage | eturn<br>preser<br>i incluc<br>ould be<br>one fro<br>and par | *<br>ding sufficient i<br>a representative<br>om your club can<br>ckaging will not b                                                                                                    | y club will be a<br>postage and si<br>from your club a<br>be present, plea<br>e returned by po | attending the e<br>uitable packag<br>ittending the eve<br>se ensure that yi<br>st, and the colle | event an<br>ing to a<br>nt who h<br>bu have in<br>ction of th | d will collect<br>llow the retur<br>as been delegat<br>scluded sufficier<br>nese is the respo | them at the err of our entr<br>ted to take resp<br>nt postage and<br>onsibility of the | end of the day<br>/<br>onsibility for your o<br>suitable packaging<br>author's club. | club's entries and to<br>to allow the return | o collect the<br>of your entr | m at the end of th<br>ry. Entries without |
| AUTHO                                                       | R                                                            |                                                                                                    |                                                                                                |                                                                                                  |                                                               |                                                                                               |                                                                                        |                                                                                      |                                              |                               | Show row wei                              |
|                                                             | Autho                                                        | or First Name                                                                                                    | ÷                                                                                              |                                                                                                  |                                                               |                                                                                               |                                                                                        |                                                                                      |                                              |                               |                                           |
|                                                             | Hunte                                                        | er<br>Surname *                                                                                                    |                                                                                                |                                                                                                  |                                                               |                                                                                               |                                                                                        |                                                                                      |                                              |                               |                                           |
|                                                             | Kenne                                                        | edy                                                                                                    |                                                                                                |                                                                                                  |                                                               |                                                                                               |                                                                                        |                                                                                      |                                              |                               |                                           |
|                                                             | COLC                                                         | OUR PRINTS                                                                                                    |                                                                                                |                                                                                                  |                                                               |                                                                                               |                                                                                        |                                                                                      |                                              |                               |                                           |
|                                                             | ÷                                                            | Title<br>Tidal Pattern<br>Tick if nat                                                                                                    | s<br>ure<br>nove if oversu                                                                     | bscribed                                                                                         |                                                               |                                                                                               |                                                                                        |                                                                                      |                                              |                               |                                           |
|                                                             | ÷                                                            | Title<br>Moorland D<br>Tick if nat                                                                                                    | awn<br>ure<br>move if oversu                                                                   | ibscribed                                                                                        |                                                               |                                                                                               |                                                                                        |                                                                                      |                                              |                               |                                           |
| ÷                                                           | ÷                                                            | Title<br>Kilncadzow<br>Tick if nat                                                                                                    | Vinter<br>ure<br>move if oversu                                                                | bscribed                                                                                         |                                                               |                                                                                               |                                                                                        |                                                                                      |                                              |                               |                                           |
|                                                             | MON                                                          | O PRINTS                                                                                                    |                                                                                                |                                                                                                  |                                                               |                                                                                               |                                                                                        |                                                                                      |                                              |                               | Show row weigh                            |
|                                                             |                                                              | Title                                                                                                    |                                                                                                |                                                                                                  |                                                               |                                                                                               |                                                                                        |                                                                                      |                                              |                               |                                           |
|                                                             | +                                                            | Jacobean<br>Tick if nat                                                                                                    | ure<br>nove if oversu                                                                          | bscribed                                                                                         |                                                               |                                                                                               |                                                                                        |                                                                                      |                                              |                               |                                           |
|                                                             | ÷                                                            | Title<br>The Look<br>Tick if nat                                                                                                    | ure<br>nove if oversi                                                                          | ibscribed                                                                                        |                                                               |                                                                                               |                                                                                        |                                                                                      |                                              |                               |                                           |
|                                                             |                                                              | Title                                                                                                    |                                                                                                |                                                                                                  |                                                               |                                                                                               |                                                                                        |                                                                                      |                                              |                               |                                           |
| _                                                           |                                                              |                                                                                                    |                                                                                                |                                                                                                  |                                                               |                                                                                               |                                                                                        |                                                                                      |                                              |                               | Chanau enco ausonin                       |
| 1                                                           | MONO                                                         | PRINTS                                                                                                    |                                                                                                |                                                                                                  |                                                               |                                                                                               |                                                                                        |                                                                                      |                                              |                               |                                           |
|                                                             |                                                              | Title                                                                                                    |                                                                                                |                                                                                                  |                                                               |                                                                                               |                                                                                        |                                                                                      |                                              |                               |                                           |
|                                                             | 4                                                            | <ul> <li>Tick if national</li> <li>Tick to remain the second second sec</li></ul> | ire<br>nove if oversul                                                                         | bscribed                                                                                         |                                                               |                                                                                               |                                                                                        |                                                                                      |                                              |                               |                                           |
|                                                             | ÷                                                            | Title                                                                                                    | ire                                                                                            |                                                                                                  |                                                               |                                                                                               |                                                                                        |                                                                                      |                                              |                               |                                           |
|                                                             |                                                              | Tick to rer                                                                                                    | nove if oversul                                                                                | bscribed                                                                                         |                                                               |                                                                                               |                                                                                        |                                                                                      |                                              |                               |                                           |
|                                                             | 4                                                            | <ul> <li>Tick if national</li> <li>Tick to remain the second second sec</li></ul> | ire<br>hove if oversul                                                                         | oscribed                                                                                         |                                                               |                                                                                               |                                                                                        |                                                                                      |                                              |                               |                                           |
|                                                             | 0                                                            | in this without                                                                                                    |                                                                                                |                                                                                                  |                                                               |                                                                                               |                                                                                        |                                                                                      |                                              |                               |                                           |

When you have entered all of your prints, **Click save** and you will see the following.

| VENCE ATTACK STRUCTURE A                                              |                                                                               | Ho                                        | me News Diary Cl                             | ubs FIAP PAGB | SPE Exe          | cutive Conta            |
|-----------------------------------------------------------------------|-------------------------------------------------------------------------------|-------------------------------------------|----------------------------------------------|---------------|------------------|-------------------------|
|                                                                       |                                                                               | SPF Eve                                   | ents External Corr                           | petitions Dis | tinctions        | Galleries               |
| Competitions - club                                                   | admin                                                                         |                                           |                                              |               |                  |                         |
|                                                                       |                                                                               |                                           |                                              |               |                  |                         |
| SPF Print Championship En                                             | try Form <i>BF Carlul</i>                                                     | e Camera Club has                         | s been updated.                              |               |                  |                         |
| SPF Print Championship En                                             | try Form <i>BF Carlul</i><br>TITLE                                            | e Camera Club ha                          | s been updated.                              | EN?           | CLC              | SED?                    |
| SPF Print Championship En                                             | try Form <i>BF Carlul</i><br>TITLE<br>Print Championshi                       | e Camera Club ha:<br>p                    | s been updated. OPE                          | EN?           | CLC              | ISED?<br>No             |
| SPF Print Championship En<br>SPF<br>SPF Print Championship F          | try Form <i>BF Carlul</i><br>TITLE<br>Print Championshi<br>Entry              | e <i>Camera Club</i> ha:<br>p             | s been updated.<br>OPE<br>Ye                 | EN?<br>PS     | CLC<br>1         | ISED?<br>No             |
| SPF Print Championship En<br>SPF<br>SPF Print Championship I<br>TITLE | try Form <i>BF Carlul</i><br>TITLE<br>Print Championshi<br>Entry<br># ENTRIES | e <i>Camera Club</i> has<br>p<br># COLOUR | s been updated.<br>OPP<br>Ye<br># MONOCHROME | N?            | CLC<br>M<br>EDIT | SED?<br>No<br>SUBMITTED |

Click on **View/submit** and you will see the following.

| Logout My account                                                                                  | t Club admin Compet                         | tions<br>Home New:                 | s Diary Clubs FIAP PAGI                                 | e-<br>3 SPF Executive | flash<br>Contact            |                               |
|----------------------------------------------------------------------------------------------------|---------------------------------------------|------------------------------------|---------------------------------------------------------|-----------------------|-----------------------------|-------------------------------|
| View Edit<br>BF Carluke Ca                                                                         | mera Club                                   | SPF E Clic                         | <b>k the edit tab</b> i<br>thing, <mark>before</mark> s | f you ne<br>ubmittin  | ed to ch<br>g the er        | nange<br>htry                 |
| Submit this entry<br>Entry Fee 0.60<br># Entries 1<br># Monochrome 0<br># Colour 1<br>Point Deture |                                             |                                    |                                                         | Click<br>ever         | : <u>only</u> w<br>ything's | hen you are sure<br>s correct |
| A representative from n<br>FIRST                                                                   | ny club will be attending the ev<br>SURNAME | ent and will collect them at PRINT | he end of the day<br>TITLE                              | R                     | N                           |                               |
| Joe                                                                                                | Bloggs                                      | ci                                 | Misty Landscape                                         |                       |                             |                               |

If you see something wrong simply click on the **edit** tab and correct as required and then click save to save the changes. You will see the following **green confirmation** appear.

| STOTOGRAM                                                                                                    |                                                                                                    | Home N                                                                         | ≅ws Diary Clubs FIAP PAGB S                                                                                                    | e-fl       | Contact |  |
|----------------------------------------------------------------------------------------------------|----------------------------------------------------------------------------------------------------|--------------------------------------------------------------------------------|----------------------------------------------------------------------------------------------------|------------|---------|--|
|                                                                                                    | )                                                                                                    | SPF Events                                                                     | External Competitions Disting                                                                                                  | ctions Ga  | lleries |  |
| View Edit                                                                                                    |                                                                                                    |                                                                                |                                                                                                    |            |         |  |
| BF Carluke Ca                                                                                                    | mera Club                                                                                                  |                                                                                |                                                                                                    |            |         |  |
| Entry Fee 8.40                                                                                                    |                                                                                                    |                                                                                | alialı Culana                                                                                                    |            |         |  |
| # Entries 14<br># Monochrome 3<br># Colour 11<br>Print Return<br>A representative from r                                                                                           | ny club will be attending the                                                                              | event and will collect them                                                    | at the end of the day                                                                                                    | lit this ( | entry   |  |
| # Entries 14<br># Monochrome 3<br># Colour 11<br>Print Return<br>A representative from r<br>FIRST                                                                                  | ny club will be attending the<br>SURNAME                                                                   | event and will collect them<br>PRINT                                           | at the end of the day<br>TITLE                                                                                                 | R R        | N       |  |
| # Entries 14<br># Monochrome 3<br># Colour 11<br>Print Return<br>A representative from r<br>FIRST<br>Hunter                                                                        | ny club will be attending the<br>SURNAME<br>Kennedy                                                        | event and will collect them<br>PRINT<br>MI                                     | at the end of the day<br>TITLE<br>Jacobean                                                                                     | R          | N       |  |
| # Entries 14<br># Monochrome 3<br># Colour 11<br>Print Return<br>A representative from r<br>FIRST<br>Hunter<br>Hunter                                                              | ny club will be attending the<br>SURNAME<br>Kennedy<br>Kennedy                                             | event and will collect them<br>PRINT MI<br>MI<br>M2                            | at the end of the day<br>TITLE<br>Jacobean<br>The Look                                                                         |            |         |  |
| # Entries 14<br># Monochrome 3<br># Colour 11<br>Print Return<br>A representative from r<br>FIRST<br>Hunter<br>Hunter<br>Hunter<br>Hunter                                          | ny club will be attending the<br>SURNAME<br>Kennedy<br>Kennedy<br>Kennedy                                  | event and will collect them<br>PRINT<br>MI<br>M2<br>M3                         | at the end of the day                                                                                                    | R          | N       |  |
| # Enriries 14<br># Monochrome 3<br># Coloor II<br>Prink Return<br>A representative from r<br>PIRST<br>Hunter<br>Hunter<br>Hunter<br>Hunter<br>Hunter                               | ny club will be attending the<br>SURNAME<br>Kennedy<br>Kennedy<br>Kennedy<br>Kennedy                       | event and will collect them<br>PRINT<br>MI<br>M2<br>M3<br>CI                   | at the end of the day<br>TITLE<br>Jacobean<br>The Look<br>First Light<br>Tidal Patterns                                        | R          | N       |  |
| # Enriries 14<br># Monochrome 3<br># Coloor II<br>Prink Return<br>A representative from r<br>FIRST<br>Hunter<br>Hunter<br>Hunter<br>Hunter<br>Hunter<br>Hunter                     | ny club will be attending the<br>SURNAME<br>Kennedy<br>Kennedy<br>Kennedy<br>Kennedy<br>Kennedy            | event and will collect them<br>PRINT<br>MI<br>M2<br>M3<br>C1<br>C2             | at the end of the day<br>TITLE<br>Jacobean<br>The Look<br>First Light<br>Tidal Patterns<br>Moorland Dawn                       | R          |         |  |
| # Enriries 14<br># Monochrome 3<br># Coloor II<br>Prink Return<br>A representative from r<br>PIRST<br>Hunter<br>Hunter<br>Hunter<br>Hunter<br>Hunter<br>Hunter<br>Hunter<br>Hunter | ny club will be attending the<br>SURNAME<br>Kennedy<br>Kennedy<br>Kennedy<br>Kennedy<br>Kennedy<br>Kennedy | event and will collect them<br>PRINT<br>MI<br>M2<br>M3<br>C1<br>C2<br>C2<br>C3 | at the end of the day<br>TITLE<br>Jacobean<br>The Look<br>First Light<br>Tidal Patterns<br>Moorland Dawn<br>Kilincadzow Winter | R          | N       |  |

If you know that all is now entered correctly click on the **Submit this entry** to submit.

You will be asked to confirm by clicking **Submit this Entry** again, this is because <u>you</u> cannot go back and edit your entry after this point.

|                                   | Home          | News Diary Clubs FIAP | PAGB SPF Exec  | e-flash<br>utive Contact |  |
|-----------------------------------|---------------|-----------------------|----------------|--------------------------|--|
|                                   | SPF Events    | External Competitions | Distinctions   | Galleries                |  |
| Are you sure you want to submit t | this entry? ` | ou will not be able   | to amend it fu | rther.                   |  |
| Submit this entry Cancel          |               |                       |                |                          |  |

The website will then take you to the view below, where now you have completely 'submitted' your entry, you will see a **print button** 

| SHOTOGRAS           |                                                                          |             |                               |               | e-flash                  |
|---------------------|--------------------------------------------------------------------------|-------------|-------------------------------|---------------|--------------------------|
|                     |                                                                          | SPE Events  | News Diary Clubs Fi           | IAP PAGB SPFE | ecutive Conta            |
| Contract the second |                                                                          |             |                               |               |                          |
| Competitions        | club admin                                                               |             |                               |               |                          |
| Competitions -      | club admin                                                               |             |                               |               |                          |
| Competitions -      | club admin                                                               |             |                               |               |                          |
| Competitions -      | club admin                                                               |             | OPEN?                         | CLI           | DSED?                    |
| Competitions -      | club admin<br>TITLE<br>SPF Print Championship                            |             | OPEN?<br>Yes                  | CL            | DSED?<br>No              |
| Competitions -      | Club admin<br>TITLE<br>SPF Print Championship<br>nship Entry             |             | OPEN?<br>Yes                  | cu            | DSED?                    |
| SPF Print Champion  | Club admin<br>TITLE<br>SPF Print Championship<br>nship Entry<br># ENTRIE | :S # COLOUR | OPEN?<br>Ves<br>R # MONOCHROM | E PRINT       | DSED?<br>No<br>SUBMITTED |

At any time up until the Print Championship event is closed you can log back in here and print off a copy of your entry form to put in the box with your prints and your cheque, and /or a copy for your records.

If you notice any errors please let us know as soon as possible and we can correct them for you if you catch us <u>before</u> the website processes your entry. email Libby on <u>libby.neilsmith@btinternet.com</u>

#### **To Print** - Follow the instructions below

When you click the **print button** you will see the view below\*. If you right mouse click anywhere on the form you will bring up a menu where you can **select print**. \**excluding the author numbers – admin only* 

| SPF F     | Print C    | hampio        | nshi   | p Entry Form                             |            |                              |
|-----------|------------|---------------|--------|------------------------------------------|------------|------------------------------|
| # Entries | 20 print   | s (14 colour; | 6 mond | o)                                       |            |                              |
| Entry Fe  | e (exci po | stage) £12.   | 00     |                                          |            |                              |
| Print Ret | um: A rej  | presentative  | from m | y club will be attending the event and w | vill colle | t them at the end of the day |
| Author    | First      | Surname       | Print  | Title                                    | RN         |                              |
| 003       | Hunter     | Kennedy       | C1     | Tidal Patterns                           |            |                              |
| 003       | Hunter     | Kennedy       | C2     | Moorland Dawn                            |            |                              |
| 003       | Hunter     | Kennedy       | C3     | Kilncadzow Winter Light                  |            |                              |
| 003       | Hunter     | Kennedy       | M1     | Jacobean                                 |            |                              |
| 003       | Hunter     | Kennedy       | M2     | The Look                                 |            |                              |
| 003       | Hunter     | Kennedy       | M3     | First Light                              | Y          |                              |
| 004       | Gaille     | Gray          | C1     | Festival Clown 2                         |            |                              |
| 004       | Gaille     | Gray          | C2     | Misty Ullswater                          |            |                              |
| 005       | Ed         | Willis        | C1     | Jay in the Rain                          | N          |                              |
| 005       | Ed         | Willis        | C2     | Cuckoo on Perch                          | N          |                              |
| 005       | Ed         | Willis        | C3     | Sparrowhawk                              | N          |                              |
| 006       | Eddie      | Cocozza       | C1     | The Pickpocket and the Stolen Ring       |            |                              |
| 006       | Eddie      | Cocozza       | C2     | Searching for her Cat                    |            |                              |
| 006       | Eddie      | Cocozza       | M1     | Appleby Horse Trial                      |            |                              |
| 006       | Eddie      | Cocozza       | M2     | Clown on a Tightrope                     |            |                              |
| 007       | Jim        | Hill          | C1     | Badlands                                 |            |                              |
| 800       | Jim        | Pollock       | C1     | Leading the Race                         |            |                              |
| 009       | Chris      | Bonnington    | C1     | Fishing till Sundown                     |            |                              |
| 009       | Chris      | Bonnington    | C2     | Westcombe Afterglow                      |            |                              |
| 009       | Chris      | Bonnington    | M1     | In Thought                               |            |                              |

| Prest                                                                                                    | BF -      | Car        | luke C         | am      | era Club                                 |              |  |
|----------------------------------------------------------------------------------------------------|-----------|------------|----------------|---------|------------------------------------------|--------------|--|
| Contraction of the local division of the local division of the loc | 0.05      |            |                |         |                                          |              |  |
| 🗇 HP Universal Printing P                                                                                                    | SPER      | rint C     | nampio         | nsni    | p Entry Form                             |              |  |
| Charge_                                                                                                    | # Entries | 20 print   | s (14 colour;  | 5 mond  | 3)                                       |              |  |
|                                                                                                    | Entry Fe  | e (excl po | ostage): £12.0 | 10      |                                          |              |  |
| E AT                                                                                                    | Print Ret | urn: A reg | presentative f | rom m   | y club will be attending the event and v | will collect |  |
| ng-3-5, 8, 33-33                                                                                                    | Autor.    | F1         |                | Delas . | THE                                      |              |  |
|                                                                                                    | 003       | Hunter     | Kennedy        | C1      | Tidal Patterns                           |              |  |
| *                                                                                                    | 003       | Hunter     | Kennedy        | C2      | Moorland Dawn                            |              |  |
|                                                                                                    | 003       | Hunter     | Kennedy        | C3      | Kilncadzow Winter Light                  |              |  |
| Portrait.                                                                                                    | 003       | Hunter     | Kennedy        | M1      | Jacobean                                 |              |  |
|                                                                                                    | 003       | Hunter     | Kennedy        | M2      | The Look                                 |              |  |
|                                                                                                    | 003       | Hunter     | Kennedy        | M3      | First Light                              | Y            |  |
| in 100-000-B                                                                                                    | 004       | Gaille     | Gray           | C1      | Festival Clown 2                         |              |  |
|                                                                                                    | 004       | Gaille     | Gray           | C2      | Misty Uliswater                          |              |  |
|                                                                                                    | 005       | Ed         | Willis         | C1      | Jay in the Rain                          | N            |  |
|                                                                                                    | 005       | Ed         | Willis         | C2      | Cuckoo on Perch                          | N            |  |
|                                                                                                    | 005       | Ed         | Willis         | C3      | Sparrowhawk                              | N            |  |
|                                                                                                    | 006       | Eddie      | Cocozza        | C1      | The Pickpocket and the Stolen Ring       |              |  |
|                                                                                                    | 006       | Eddie      | Cocozza        | C2      | Searching for her Cat                    |              |  |
|                                                                                                    | 006       | Eddie      | Cocozza        | M1      | Appleby Horse Trial                      |              |  |
|                                                                                                    | 006       | Eddie      | Cocozza        | M2      | Clown on a Tightrope                     |              |  |
|                                                                                                    | 007       | Jim        | Hill           | C1      | Badlands                                 |              |  |
|                                                                                                    | 008       | Jim        | Pollock        | C1      | Leading the Race                         |              |  |
|                                                                                                    | 009       | Chris      | Bonnington     | C1      | Fishing till Sundown                     |              |  |
|                                                                                                    | 009       | Chris      | Bonnington     | C2      | Westcombe Afterglow                      |              |  |
|                                                                                                    | 009       | Chris      | Bonnington     | M1      | In Thought                               |              |  |

This will take you to a standard print dialogue box (varies dependent of Operating System)

**Print off a copy of the Entry Form and enclose in your box of prints along with your cheque made payable to 'SPF'** (remember to include postage if you require your prints to be posted back to you) and either hand –in or post as per the details on the Timetable. **Your Entry should now be complete**.

If you notice any errors please let us know as soon as possible and we can correct them for you if you catch us <u>before</u> the website processes your entry – we cannot correct it after this.

Other Messages you may get - explained below.

|                                                                                                    | /S                                | SPF Events             | External Competitions   | Distinctions | Galleries |   |
|----------------------------------------------------------------------------------------------------|-----------------------------------|------------------------|-------------------------|--------------|-----------|---|
| View Edit                                                                                                |                                   |                        |                         |              |           |   |
| BF Carluke Car                                                                                           | nera Club                         |                        |                         |              |           | - |
|                                                                                                    |                                   |                        |                         |              |           | 1 |
| 🔥 Submit this entry                                                                                      |                                   |                        |                         |              |           |   |
| Entry Fee 0.60<br># Entries 1<br># Monochrome 0<br># Colour 1<br>Print Return<br>A representative from m | y club will be attending the even | t and will collect the | m at the end of the day |              |           |   |
| FIRST                                                                                                    | SURNAME                           | PRINT                  | TITLE                   |              | R N       |   |
| Joe                                                                                                    | Bloggs                            | C1                     | Misty Landscape         |              |           |   |

If you click on the **view/submit** button and you see the following.

Do not click on the **Submit this entry** until you have entered everything correctly. You will not be able to edit anything after this. Email Libby for help if you do click this before you have corrected everything.

You will see the following if you have not yet entered **or saved** any author or titles

|                                                               | Home                      | News Diary Clubs FIAP                  | PAGB SPF Exect | utive Contact |  |
|---------------------------------------------------------------|---------------------------|----------------------------------------|----------------|---------------|--|
|                                                               | SPF Events                | External Competitions                  | Distinctions   | Galleries     |  |
| Wext East                                                     |                           |                                        |                |               |  |
| BF Carloke Camera Clob                                        |                           |                                        |                |               |  |
| A To submit this entry you must upload between 1              | 1 and 20 print titles. (I | vill change this back to 80 after test | ting!!!}       |               |  |
| Entry Fee 0.00<br># Entries 0                                 |                           |                                        |                |               |  |
| # Monochrome 0<br># Colour 0                                  |                           |                                        |                |               |  |
| Entry Fee 0.00<br># Entries 0<br># Monochrome 0<br># Colour 0 |                           |                                        |                |               |  |